**<u>Update Alert</u>**: Firmware updates are posted on the web on a regular basis. We recommend that you check for firmware and/or install guide updates prior to installing this product.

# **Installation Guide**

The NISS3HT firmware for DBALL2 is an all-in-one door lock and override module compatible with specific Infiniti, and Nissan vehicles. This guide supports the installation of a DBALL2 in Remote Start Ready (RSR) mode with or without a Plug & Play THNISS3/THNISS3D T-Harness (optional). This solution offers three (3) configuration options to control your system: 3x OEM Lock Remote Start Activation, RF System or SmartStart (all sold separately).

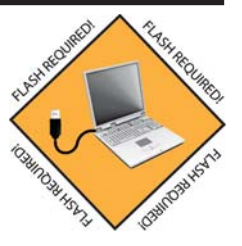

XPRESSKIT

Rev.: 20170817

This module can only be flashed and configured using XpressVIP at www.directechs.com or using the Directechs Mobile application for smartphones. Refer to the Module Programming section on page 11 for more information.

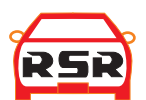

Remote Start Ready (RSR) is a function that enables the interface module to remote start the vehicle completely on its own. Consequently, there is no need for an aftermarket or an OEM remote starter in order to start the vehicle from a distance.

#### Important!

This product is NOT compatible with vehicles equipped with a manual transmission.

## Index

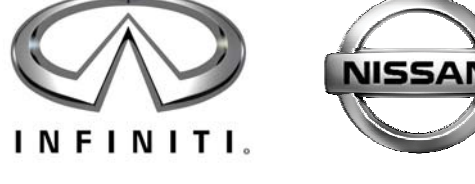

#### Installation (Wiring Diagrams & Vehicle Wiring Reference Charts)

| Type 1 Wiring Diagram with T-Harness THNISS3/THNISS3D | 03 |
|-------------------------------------------------------|----|
| Type 1 Wiring Diagram without T-Harness               | 04 |
| Type 2 Wiring Diagram without T-Harness               |    |
| SmartStart/XL202 Installation Notes                   | 10 |

#### **Module Programming**

| Module Programming                                             | 11<br>13 |
|----------------------------------------------------------------|----------|
| Hard Reset.                                                    |          |
| Feature & Option List<br>Feature Programming                   | 14       |
| LED Diagnostics & Troubleshooting<br>Parking Light Error Codes | 15<br>17 |
| Limited One-Year Consumer Warranty                             |          |
| Quick Reference Guide                                          | 19       |

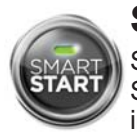

## SmartStart Compatible

SmartStart is equipped with D2D, which means it can be connected to an interface module and used in Remote Start Ready (RSR) mode without the use of a remote starter. See the **Module Programming** section for more information.

® Infiniti and Nissan are registered trademarks and property of their respective companies.

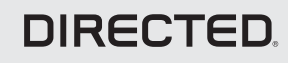

# **Vehicle Application Guide**

The following table lists the vehicles and features which are compatible with this product. The number assigned to each year allows you to determine which installation type should be used for your vehicle.

| Vehicles                       | 2017 | 2016 | 2015 | 2014 | 2013 | 2012 | 2011 | 2010 | 2009 | 2008 | 2007 | 2006 | PK-Immobilizer Bypass-Data No Key Req'd | AV-Parking Lights Control | DL-Trunk / Hatch Release | FOB-Control of aftermarket alarm with OEM remote | RS-3x LOCK START (Start control using OEM Remote) | RS-3x LOCK STOP (Stop control using OEM Remote) | RS-RAP Shut Down (Retained ACC Power) | RS-Remote Start Ready | RS-SmartStart | RS-Tach / RPM Output | SS-Eritry Monitoring ALL Door Pins | SS-Entry Monitoring Hood Pin | SS-Entry Monitoring Trunk/Hatch Pin | ST-Brake Status (foot brake) | ST-Door Locks Status |
|--------------------------------|------|------|------|------|------|------|------|------|------|------|------|------|-----------------------------------------|---------------------------|--------------------------|--------------------------------------------------|---------------------------------------------------|-------------------------------------------------|---------------------------------------|-----------------------|---------------|----------------------|------------------------------------|------------------------------|-------------------------------------|------------------------------|----------------------|
| Infiniti                       |      |      |      | -    | -    | -    |      |      |      | -    |      |      |                                         |                           |                          | -                                                |                                                   |                                                 |                                       |                       | -             | -                    | -                                  | -                            |                                     |                              |                      |
| EX35 (Smart Key)               |      |      |      |      |      | 1    | 1    | 1    | 1    | 1    |      |      | •                                       | •                         | •                        | •                                                | •                                                 | •                                               | •                                     | •                     | •             | •                    | •                                  | •                            | •                                   | •                            | •                    |
| EX37 (Smart Key)               |      |      |      |      | 1    | 1    | 1    | 1    | 1    |      |      |      | •                                       | •                         | •                        | •                                                | •                                                 | •                                               | •                                     | •                     | •             | •                    | •                                  | •                            | •                                   | •                            | •                    |
| FX35 (Smart Key)               |      |      |      |      |      | 1    | 1    | 1    | 1    |      |      |      | •                                       | •                         | •                        | •                                                | •                                                 | •                                               | •                                     | •                     | •             | •                    | •                                  | •                            | •                                   | •                            | •                    |
| FX50 (Smart Key)               |      |      |      |      | 1    | 1    | 1    | 1    | 1    |      |      |      | •                                       | •                         | •                        | •                                                | •                                                 | •                                               | •                                     | •                     | •             | •                    | •                                  | •                            | •                                   | •                            | •                    |
| G25 (Smart Key)                |      |      |      |      |      | 1    | 1    |      |      |      |      |      | •                                       | •                         | •                        | •                                                | •                                                 | •                                               | •                                     | •                     | •             | •                    | •                                  | •                            | •                                   | •                            | •                    |
| G35 (Smart Key)                |      |      |      |      |      |      |      |      |      | 1    | 1    |      | •                                       | •                         | •                        | •                                                | •                                                 |                                                 | •                                     | •                     | •             | •                    | •                                  | •                            | •                                   | •                            | •                    |
| G37 (Smart Key)                |      |      |      |      | 1    | 1    | 1    | 1    | 1    | 1    |      |      | •                                       | •                         | •                        | •                                                | •                                                 | •                                               | •                                     | •                     | •             | •                    | •                                  | •                            | •                                   | •                            | •                    |
| M35 (Smart Key) <sup>[1]</sup> |      |      |      |      |      |      |      | 2    | 2    | 2    | 2    | 2    | •                                       | •                         | •                        | •                                                | •                                                 | •                                               | •                                     | •                     | •             | •                    | •                                  | •                            | •                                   | •                            | •                    |
| Q60 (Smart Key)                |      |      | 1    | 1    |      |      |      |      |      |      |      |      | •                                       | •                         | •                        | •                                                | •                                                 | •                                               | •                                     | •                     | •             | •                    | •                                  | •                            | •                                   | •                            | •                    |
| QX50 (Smart Key)               | 1    | 1    | 1    | 1    |      |      |      |      |      |      |      |      | •                                       | •                         | •                        | •                                                | •                                                 | •                                               | •                                     | •                     | •             | •                    | •                                  | •                            | •                                   | •                            | •                    |
| QX70 (Smart Key)               | 1    | 1    | 1    | 1    |      |      |      |      |      |      |      |      | •                                       | •                         | •                        | •                                                | •                                                 | •                                               | •                                     | •                     | •             | •                    | •                                  | •                            | •                                   | •                            | •                    |
| Nissan                         |      |      |      |      |      |      |      |      |      |      |      |      |                                         |                           |                          |                                                  |                                                   |                                                 |                                       |                       |               |                      |                                    |                              |                                     |                              |                      |
| 370Z (Smart Key)               |      | 1    | 1    | 1    | 1    | 1    | 1    | 1    | 1    |      |      |      | •                                       | •                         | •                        | •                                                | •                                                 | •                                               | •                                     | •                     | •             | •                    | •                                  | •                            | •                                   | •                            | •                    |
| Altima (Smart Key)             |      |      |      |      |      | 1    | 1    | 1    | 1    |      |      |      | •                                       | •                         | •                        | •                                                | •                                                 | •                                               | •                                     | •                     | •             | •                    | •                                  | •                            | •                                   | •                            | •                    |
| Altima (Smart Key)             |      |      |      |      |      |      |      |      |      | 1    | 1    |      | •                                       | •                         | •                        | •                                                | •                                                 |                                                 | •                                     | •                     | •             | •                    | •                                  | •                            | •                                   | •                            | •                    |
| Altima Coupe (Smart Key)       |      |      |      |      | 1    |      |      |      |      |      |      |      | •                                       | •                         | •                        | •                                                | •                                                 | •                                               | •                                     | •                     | •             | •                    | •                                  | •                            | •                                   | ·                            | •                    |
| GT-R (Smart Key)               |      |      |      |      | 1    | 1    | 1    | 1    | 1    |      |      |      | •                                       | •                         | •                        | •                                                | •                                                 | •                                               | •                                     | •                     | •             | •                    | •                                  | •                            | •                                   | •                            | •                    |
| Maxima (Smart Key)             |      |      |      | 1    | 1    | 1    | 1    | 1    | 1    |      |      |      | •                                       | •                         | •                        | •                                                | •                                                 | •                                               | •                                     | •                     | •             | •                    | •                                  | •                            | •                                   | •                            | •                    |
| Murano (Smart Key)             |      |      |      | 1    | 1    | 1    | 1    | 1    | 1    |      |      |      | •                                       | •                         | •                        | •                                                | •                                                 | •                                               | •                                     | •                     | •             | •                    | •                                  | •                            | •                                   | •                            | •                    |

#### Legend:

AV: Horn & Lights Controls

DIRECTED

DL: OE Door Lock & Alarm Controls

FOB: Sync CAN Interface w/ FOB Remote

PK: Transponder & Immobilizer Override

RS: Remote Start & Engine Controls SS: Integrated Security & Monitoring ST: Function/Feature Status

[1] Special programming required (see Module Programming section). It is also NOT COMPATIBLE with the optional T-harness THNISS3/THNISS3D.

XPRESS**KIT** 

Page 2

Page 3

Rev.: 20170817

XPRESS**KIT** 

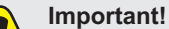

- The Hood Pin and Remote Start Safety Override Switch are mandatory safety devices, but are NOT supplied with the DBALL.
  Always connect OBDII connector **BEFORE** all other connections.
  - Parking light output MUST be controlled through data when using T-Harness, see Feature & Option List section to enable this feature.

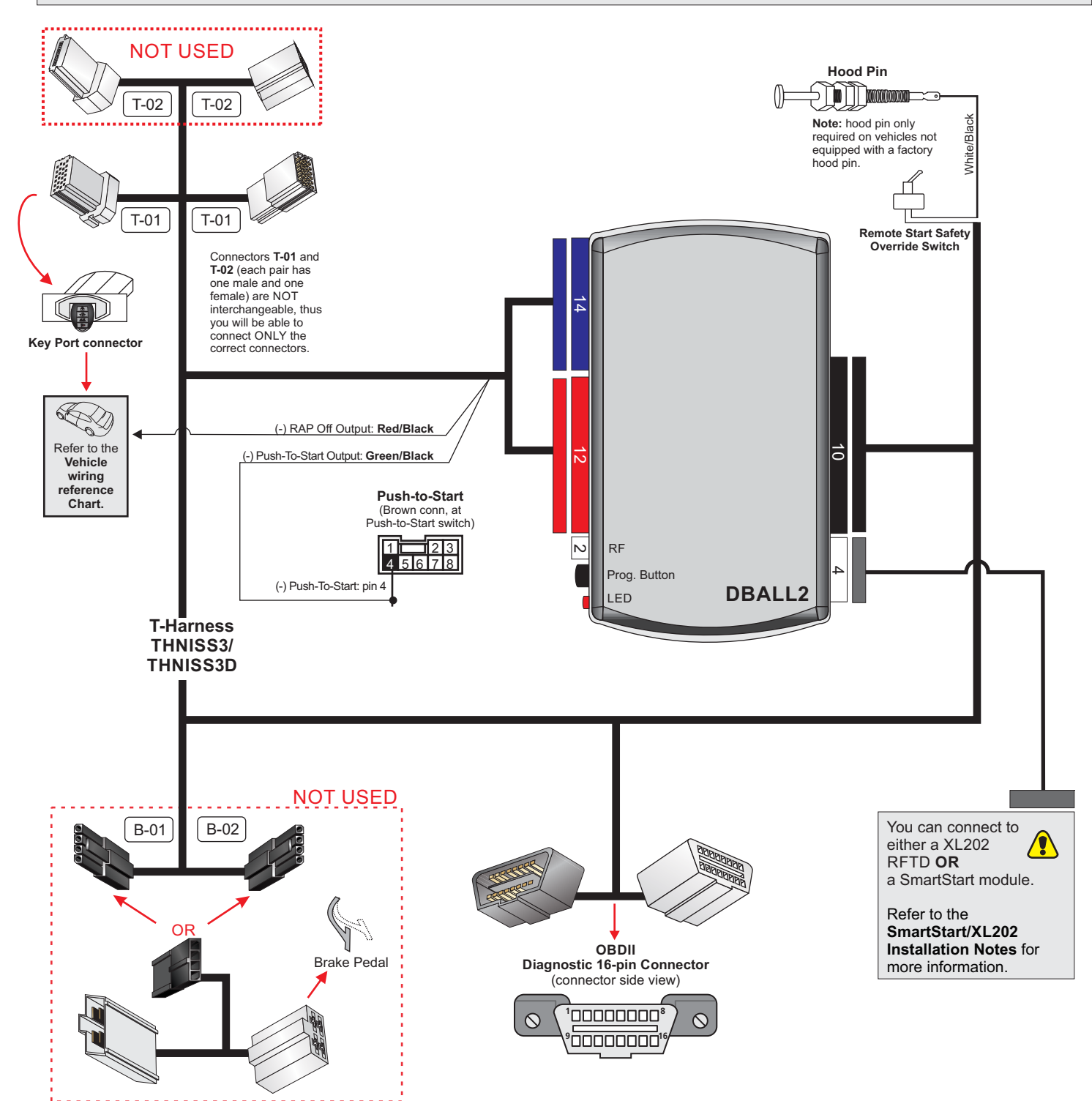

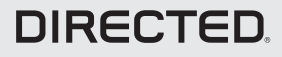

XPRESS**KIT** Rev.: 20170817

Page 4

# **Type 1 Wiring Diagram without T-Harness**

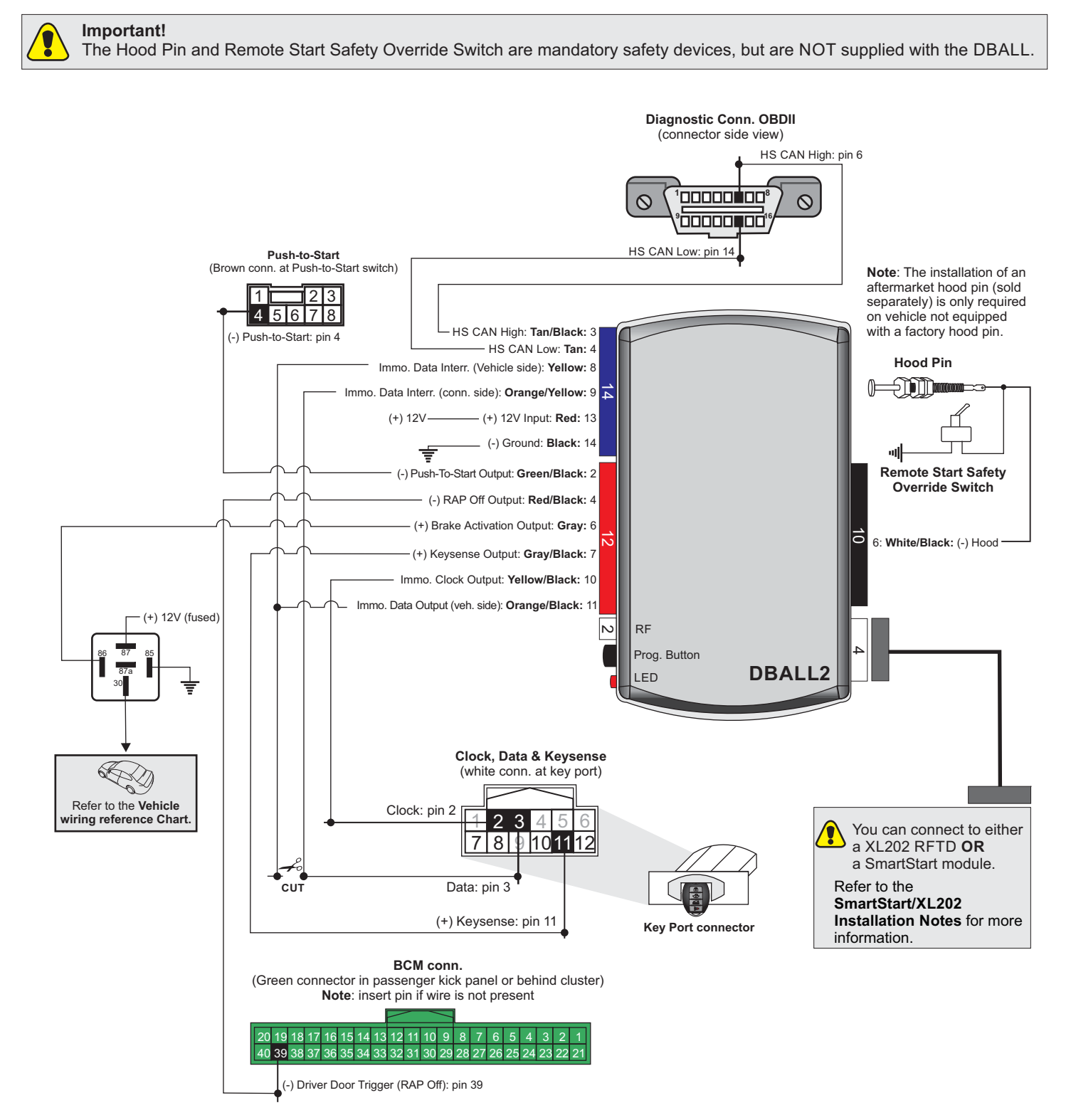

(unless specified otherwise). With the exception of the OBDII Diagnostic connector, all adapters are displayed from the wire side (unless specified otherwise).

# DIRECTED

XPRESS KIT Rev.: 20170817

Page 5

# **Type 1 - Vehicle Wiring Reference Chart**

| Wire Info                           | rmation         | Connector Information |             |                                 |                                                                                                    |         |
|-------------------------------------|-----------------|-----------------------|-------------|---------------------------------|----------------------------------------------------------------------------------------------------|---------|
| Function                            | Color           | Pin                   | Polarity    | Location                        | Color                                                                                                    | Pins    |
| Infiniti EX35 (Smart Key) 2008-2012 |                 |                       |             |                                 |                                                                                                    |         |
| Push-To-Start                       | Brown           | 4                     | (-)         | PTS Connector.                  | Brown                                                                                                    | 8       |
| Keysense                            | Brown           | 11                    | (+)         | Key Port Connector.             | White                                                                                                    | 12      |
| Clock                               | Gray            | 2                     | Data        | Key Port Connector.             | White                                                                                                    | 12      |
| Data                                | White           | 3                     | Data        | Key Port Connector.             | White                                                                                                    | 12      |
| Driver Door Trigger                 | Lt. Green       | 39                    | (-)         | BCM in passenger kick panel.    | Green                                                                                                    | 40      |
| Brake                               | White           | 2 or 4                | (+)         | Brake Switch.                   | White                                                                                                    | 4       |
| HS CAN High                         | Blue            | 6                     | Data        | Diagnostic Conn (OBDII).        | White                                                                                                    | 16      |
| HS CAN Low                          | Pink            | 14                    | Data        | Diagnostic Conn (OBDII).        | White                                                                                                    | 16      |
| Infiniti EX37 (Smart Kev) 2009-2013 |                 |                       |             |                                 |                                                                                                    |         |
| Push-To-Start                       | Brown           | 4                     | (-)         | PTS Connector.                  | Brown                                                                                                    | 8       |
| Kevsense                            | Brown           | 11                    | (+)         | Key Port Connector.             | White                                                                                                    | 12      |
| Clock                               | Grav            | 2                     | Data        | Key Port Connector.             | White                                                                                                    | 12      |
| Data                                | White           | 3                     | Data        | Key Port Connector.             | White                                                                                                    | 12      |
| Driver Door Trigger                 | I.t. Green      | 39                    | (-)         | BCM in passenger kick panel.    | Green                                                                                                    | 40      |
| Brake                               | White           | 2 or 4                | (+)         | Brake Switch                    | White                                                                                                    | 4       |
| HS CAN High                         | Blue            | 6                     | Data        | Diagnostic Conn (OBDII)         | White                                                                                                    | 16      |
| HS CAN Low                          | Pink            | 14                    | Data        | Diagnostic Conn (OBDII)         | White                                                                                                    | 16      |
| Infiniti FX35 (Smart Key) 2009-2012 |                 |                       | Dulu        |                                 | , interview of the second second seco | 10      |
| Push-To-Start                       | Lt Blue         | 4                     | (-)         | PTS Connector                   | Brown                                                                                                    | 8       |
| Keysense                            | Brown           | 11                    | (+)         | Key Port Connector              | White                                                                                                    | 12      |
| Clock                               | Grav            | 2                     | Data        | Key Port Connector              | White                                                                                                    | 12      |
| Data                                | White           | 2                     | Data        | Key Port Connector              | White                                                                                                    | 12      |
| Driver Door Trigger                 | Grav            | 30                    | (-)         | BCM in passenger kick papel     | Green                                                                                                    | 40      |
| Brake                               | White           | 2 or 4                | (+)         | Brake Switch                    | White                                                                                                    | 40<br>4 |
| HS CAN High                         | Blue            | 6                     | ( · )       | Diagnostic Conn (OBDII)         | White                                                                                                    | 16      |
|                                     | Dide            | 1/                    | Data        | Diagnostic Conn (OBDII).        | White                                                                                                    | 16      |
| Infiniti EX50 (Smart Kov) 2009-2013 |                 | 14                    | Data        |                                 | WIIILE                                                                                                    | 10      |
| Push To Start                       | Lt Blue         | 4                     | ()          | RTS Connector                   | Brown                                                                                                    | 8       |
| Koveoneo                            | Brown           | 4                     | (-)         | Kov Port Connector              | W/bito                                                                                                    | 12      |
| Clock                               | Grov            | 2                     |             | Key Port Connector              | White                                                                                                    | 12      |
| Data                                | Glay<br>White   | 2                     | Data        | Key Port Connector              | White                                                                                                    | 12      |
| Dala<br>Driver Deer Trigger         | Crov            | 20                    |             | Rey Folt Connector.             | Croop                                                                                                    | 12      |
| Driver Door mgger                   | Glay<br>White   | 09<br>2 or 4          | (-)         | BCIVI III passenger kick panel. | Green<br>W/bito                                                                                                    | 40      |
|                                     | Dive            | 2014                  |             | Diare Switch.                   | White                                                                                                    | 4       |
|                                     | Blue            | 0                     | Data        | Diagnostic Conn (OBDII).        | White                                                                                                    | 10      |
| Infiniti C25 (Smort Kov) 2011 2012  | РШК             | 14                    | Dala        | Diagnostic Conn (OBDII).        | vvnite                                                                                                    | 10      |
| Duch To Stort                       | Drevers         | 4                     | ()          | DTC Connector                   | Dreure                                                                                                    |         |
| Kayaanaa                            |                 | 4                     | (-)         | FIS Connector                   |                                                                                                    | 0       |
| Clock                               | Crov            | 2                     | (+)<br>Dete | Key Port Connector.             | White                                                                                                    | 12      |
|                                     | Gray            | 2                     | Data        | Key Port Connector.             | White                                                                                                    | 12      |
| Data<br>Driver Data Trianan         | vvnite<br>Oraci | 3                     | Data        | Rey Port Connector.             | VVnite                                                                                                    | 12      |
| Driver Door Trigger                 | Gray            | 39                    | (-)         | BCIVI IN passenger KICK panel.  | Green                                                                                                    | 40      |
| Brake                               | White           | 2                     | (+)         | Brake Switch.                   | vvnite                                                                                                    | 4       |
|                                     | Biue            | 6                     | Data        | Diagnostic Conn (OBDII).        | vvnite                                                                                                    | 16      |
|                                     | Pink            | 14                    | Data        | Diagnostic Conn (OBDII).        | White                                                                                                    | 16      |
| Infiniti G35 (Smart Key) 2007-2008  | D               | 4                     | ()          |                                 |                                                                                                    |         |
| Push-10-Start                       | Brown           | 4                     | (-)         | PIS Connector.                  | Brown                                                                                                    | 8       |
| Keysense                            | Lt. Blue        | 11                    | (+)         | Key Port Connector.             | vvhite                                                                                                    | 12      |
|                                     | Gray            | 2                     | Data        | Key Port Connector.             | White                                                                                                    | 12      |
|                                     | White           | 3                     | Data        | Key Port Connector.             | White                                                                                                    | 12      |
| Driver Door Trigger                 | Gray or Red     | 39                    | (-)         | BCM in passenger kick panel.    | Green                                                                                                    | 40      |
| Brake                               | White           | 2                     | (+)         | Brake Switch.                   | White                                                                                                    | 4       |
| HS CAN High                         | Blue            | 6                     | Data        | Diagnostic Conn (OBDII).        | White                                                                                                    | 16      |
| HS CAN Low                          | Pink            | 14                    | Data        | Diagnostic Conn (OBDII).        | White                                                                                                    | 16      |

# DIRECTED,

XPRESS**KIT** Rev.: 20170817

Page 6

# **Type 1 - Vehicle Wiring Reference Chart**

| Wire                              | Information               |          |               | Connector Information          |        |      |  |  |
|-----------------------------------|---------------------------|----------|---------------|--------------------------------|--------|------|--|--|
| Function                          | Color                     | Pin      | Polarity      | Location                       | Color  | Pins |  |  |
| Infiniti G37 (Smart Key) 2008-201 | 3                         |          |               |                                |        |      |  |  |
| Push-To-Start                     | Brown                     | 4        | (-)           | PTS Connector.                 | Brown  | 8    |  |  |
| Keysense                          | Lt. Blue                  | 11       | (+)           | Key Port Connector.            | White  | 12   |  |  |
| Clock                             | Gray                      | 2        | Data          | Key Port Connector.            | White  | 12   |  |  |
| Data                              | White                     | 3        | Data          | Key Port Connector.            | White  | 12   |  |  |
| Driver Door Trigger               | Gray or Red               | 39       | (-)           | BCM in passenger kick panel.   | Green  | 40   |  |  |
| Brake                             | White                     | 2 or 4   | (+)           | Brake Switch.                  | White  | 4    |  |  |
| HS CAN High                       | Blue                      | 6        | Data          | Diagnostic Conn (OBDII).       | White  | 16   |  |  |
| HS CAN Low                        | Pink                      | 14       | Data          | Diagnostic Conn (OBDII).       | White  | 16   |  |  |
| Infiniti Q60 (Smart Key) 2014-201 | 5                         |          |               |                                |        |      |  |  |
| Push-To-Start                     | Brown                     | 4        | (-)           | PTS Connector.                 | Brown  | 8    |  |  |
| Kevsense                          | Lt. Blue                  | 11       | (+)           | Key Port Connector.            | White  | 12   |  |  |
| Clock                             | Grav                      | 2        | Data          | Key Port Connector.            | White  | 12   |  |  |
| Data                              | White                     | 3        | Data          | Key Port Connector.            | White  | 12   |  |  |
| Driver Door Trigger               | Grav or Red               | 39       | (-)           | BCM in passenger kick panel.   | Green  | 40   |  |  |
| Brake                             | Violet                    | 2        | (+)           | Brake Switch                   | White  | 4    |  |  |
| HS CAN High                       | Blue                      | 6        | Data          | Diagnostic Conn (OBDII).       | White  | 16   |  |  |
| HS CAN Low                        | Pink                      | 14       | Data          | Diagnostic Conn (OBDII).       | White  | 16   |  |  |
| Infiniti QX50 (Smart Key) 2014-20 | )17                       |          | Duta          |                                |        | 10   |  |  |
| Push-To-Start                     | Brown                     | 4        | (-)           | PTS Connector                  | Brown  | 8    |  |  |
| Keysense                          | Brown                     | . 11     | (+)           | Key Port Connector             | White  | 12   |  |  |
| Clock                             | Grav                      | 2        | Data          | Key Port Connector             | White  | 12   |  |  |
| Data                              | White                     | 3        | Data          | Key Port Connector             | White  | 12   |  |  |
| Driver Door Trigger               | It Green                  | 39       | (-)           | BCM in passenger kick papel    | Green  | 40   |  |  |
| Brake                             | White                     | 2 or 4   | (+)           | Brake Switch                   | White  | 40   |  |  |
| HS CAN High                       | Rlue                      | 6        | Data          | Diagnostic Conn (OBDII)        | White  | 16   |  |  |
| HS CAN Low                        | Pink                      | 1/       | Data          | Diagnostic Conn (OBDII)        | White  | 16   |  |  |
| Infiniti OX70 (Smart Key) 2014-20 | 11<br>17                  | 17       | Data          | Diagnostic Conn (CDDir).       | WINCE  | 10   |  |  |
| Push-To-Start                     | It Blue                   | 4        | (-)           | PTS Connector                  | Brown  | 8    |  |  |
| Keysense                          | Brown                     | 11       | (+)           | Key Port Connector             | White  | 12   |  |  |
| Clock                             | Grav                      | 2        | ( · )<br>Data | Key Port Connector             | White  | 12   |  |  |
| Data                              | White                     | 3        | Data          | Key Port Connector             | White  | 12   |  |  |
| Driver Door Trigger               | Grav                      | 30       |               | BCM in passenger kick papel    | Groop  | 12   |  |  |
| Brake                             | White                     | 2 or 4   | (-)           | Brake Switch                   | White  | 40   |  |  |
|                                   | Plue                      | 2014     |               | Diagnostia Conn (ORDII)        | White  | 16   |  |  |
|                                   | Diue                      | 14       | Data          | Diagnostic Conn (OBDII).       | White  | 10   |  |  |
| Niccon 2707 (Smort Kov) 2000 20   | 16                        | 14       | Dala          | Diagnostic Contr (OBDII).      | White  | 10   |  |  |
| Nissan 3702 (Smart Rey) 2009-20   | I0<br>Brown               | 4        | ()            | DTS Connector                  | Brown  | 0    |  |  |
| Kovenee                           | Biowii<br>Rod or Lt. Blue | 4        | (-)           | Kov Port Connector             | M/bito | 12   |  |  |
| Clock                             |                           | 2        |               | Key Port Connector             | White  | 12   |  |  |
| Data                              | Giay                      | 2        | Data          | Key Port Connector.            | White  | 12   |  |  |
| Dala<br>Driver Deer Trigger       | Orev or Ded               | <u> </u> | Data          | Rey Port Connector.            | Crear  | 12   |  |  |
| Driver Door mgger                 |                           | 39       | (-)           | Bow in passenger kick panel.   | Green  | 40   |  |  |
|                                   | Dive                      | 2        |               | Diagnastia Conn (ORDII)        | White  | 4    |  |  |
|                                   | Biue                      | 0        | Data          | Diagnostic Conn (OBDII).       | vvnite | 10   |  |  |
| HS CAN LOW                        |                           | 14       | Data          |                                | vvnite | 16   |  |  |
| Nissan Altima (Smart Key) 2009-   | 2012, Nissan Altima       | Coupe (S | Smart Key) 2  |                                |        |      |  |  |
| Push-To-Start                     | Brown                     | 4        | (-)           | PIS Connector.                 | Brown  | 8    |  |  |
| Keysense                          | Y EllOW                   | 11       | (+)           | Key Port Connector.            | vvnite | 12   |  |  |
|                                   | Green/Orange              | 2        | Data          | Key Port Connector.            | vvnite | 12   |  |  |
|                                   | Orange                    | 3        | Data          | Key Port Connector.            | vvnite | 12   |  |  |
| Driver Door Trigger               | Lt. Blue                  | 39       | (-)           | BCM behind instrument cluster. | Green  | 40   |  |  |
|                                   | Lt. Green or Red/Gre      | 2        | (+)           | Brake Switch.                  | White  | 4    |  |  |
| HS CAN High                       | Blue                      | 6        | Data          | Diagnostic Conn (OBDII).       | White  | 16   |  |  |
| HS CAN Low                        | Pink                      | 14       | Data          | Diagnostic Conn (OBDII).       | White  | 16   |  |  |

# DIRECTED.

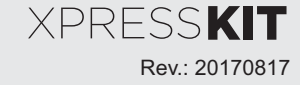

Page 7

# **Type 1 - Vehicle Wiring Reference Chart**

|                         | Wire Information                  | Connector Information |          |                                |       |      |
|-------------------------|-----------------------------------|-----------------------|----------|--------------------------------|-------|------|
| Function                | Color                             | Pin                   | Polarity | Location                       | Color | Pins |
| Nissan Altima (Smart Ke | y) 2007-2008                      |                       |          |                                |       |      |
| Push-To-Start           | Brown                             | 4                     | (-)      | PTS Connector.                 | Brown | 8    |
| Keysense                | Yellow                            | 11                    | (+)      | Key Port Connector.            | White | 12   |
| Clock                   | Green/Orange                      | 2                     | Data     | Key Port Connector.            | White | 12   |
| Data                    | Orange                            | 3                     | Data     | Key Port Connector.            | White | 12   |
| Driver Door Trigger     | Lt. Blue                          | 39                    | (-)      | BCM behind instrument cluster. | Green | 40   |
| Brake                   | Lt. Green or Red/Green            | 2                     | (+)      | Brake Switch.                  | White | 4    |
| HS CAN High             | Blue                              | 6                     | Data     | Diagnostic Conn (OBDII).       | White | 16   |
| HS CAN Low              | Pink                              | 14                    | Data     | Diagnostic Conn (OBDII).       | White | 16   |
| Nissan Altima (Smart Ke | y) 2009-2012, Nissan Altima Coupe | e (Smart Ke           | ey) 2013 |                                |       |      |
| Push-To-Start           | Brown                             | 4                     | (-)      | PTS Connector.                 | Brown | 8    |
| Keysense                | Yellow                            | 11                    | (+)      | Key Port Connector.            | White | 12   |
| Clock                   | Green/Orange                      | 2                     | Data     | Key Port Connector.            | White | 12   |
| Data                    | Orange                            | 3                     | Data     | Key Port Connector.            | White | 12   |
| Brake                   | Orange/Blue or Lt. Green          | 2                     | (+)      | Brake Switch                   | White | 4    |
| Driver Door Trigger     | Lt. Blue                          | 39                    | (-)      | BCM behind instrument cluster. | Green | 40   |
| HS CAN High             | Blue                              | 6                     | Data     | Diagnostic Conn (OBDII).       | White | 16   |
| HS CAN Low              | Pink                              | 14                    | Data     | Diagnostic Conn (OBDII).       | White | 16   |
| Nissan GT-R (Smart Key) | 2009-2013                         |                       |          |                                | - 1   |      |
| Push-To-Start           | Brown                             | 4                     | (-)      | PTS Connector.                 | Brown | 8    |
| Keysense                | Red                               | 11                    | (+)      | Key Port Connector.            | White | 12   |
| Clock                   | Grav                              | 2                     | Data     | Key Port Connector.            | White | 12   |
| Data                    | Blue                              | 3                     | Data     | Key Port Connector.            | White | 12   |
| Driver Door Trigger     | Grav                              | 39                    | (-)      | BCM passenger kick panel.      | Green | 40   |
| Brake                   | White                             | 2                     | (+)      | Brake Switch.                  | White | 4    |
| HS CAN High             | Blue                              | 6                     | Data     | Diagnostic Conn (OBDII).       | White | 16   |
| HS CAN Low              | Pink                              | 14                    | Data     | Diagnostic Conn (OBDII).       | White | 16   |
| Nissan Maxima (Smart K  | (ev) 2009-2014                    |                       |          |                                |       |      |
| Push-To-Start           | Brown                             | 4                     | (-)      | PTS Connector.                 | Brown | 8    |
| Keysense                | Yellow                            | 11                    | (+)      | Key Port Connector.            | White | 12   |
| Clock                   | Green/Orange                      | 2                     | Data     | Key Port Connector.            | White | 12   |
| Data                    | Orange                            | 3                     | Data     | Key Port Connector.            | White | 12   |
| Driver Door Trigger     | Lt. Blue                          | 39                    | (-)      | BCM behind instrument cluster. | Green | 40   |
| Brake                   | Lt. Green                         | 4                     | (+)      | Brake Switch.                  | White | 4    |
| HS CAN High             | Blue                              | 6                     | Data     | Diagnostic Conn (OBDII).       | White | 16   |
| HS CAN Low              | Pink                              | 14                    | Data     | Diagnostic Conn (OBDII).       | White | 16   |
| Nissan Murano (Smart K  | ey) 2009-2014                     | 1                     |          |                                | ·     |      |
| Push-To-Start           | Brown                             | 4                     | (-)      | PTS Connector.                 | Brown | 8    |
| Keysense                | Yellow                            | 11                    | (+)      | Key Port Connector.            | White | 12   |
| Clock                   | Lt. Blue                          | 2                     | Data     | Key Port Connector.            | White | 12   |
| Data                    | Orange                            | 3                     | Data     | Key Port Connector.            | White | 12   |
| Driver Door Trigger     | Lt. Blue                          | 39                    | (-)      | BCM behind instrument cluster. | Green | 40   |
| Brake                   | Lt. Green                         | 2 or 4                | (+)      | Brake Switch.                  | White | 4    |
| HS CAN High             | Blue                              | 6                     | Data     | Diagnostic Conn (OBDII).       | White | 16   |
| HS CAN Low              | Pink                              | 14                    | Data     | Diagnostic Conn (OBDII)        | White | 16   |

XPRESS KIT Rev.: 20170817

## **Type 2 Wiring Diagram without T-Harness**

Page 8

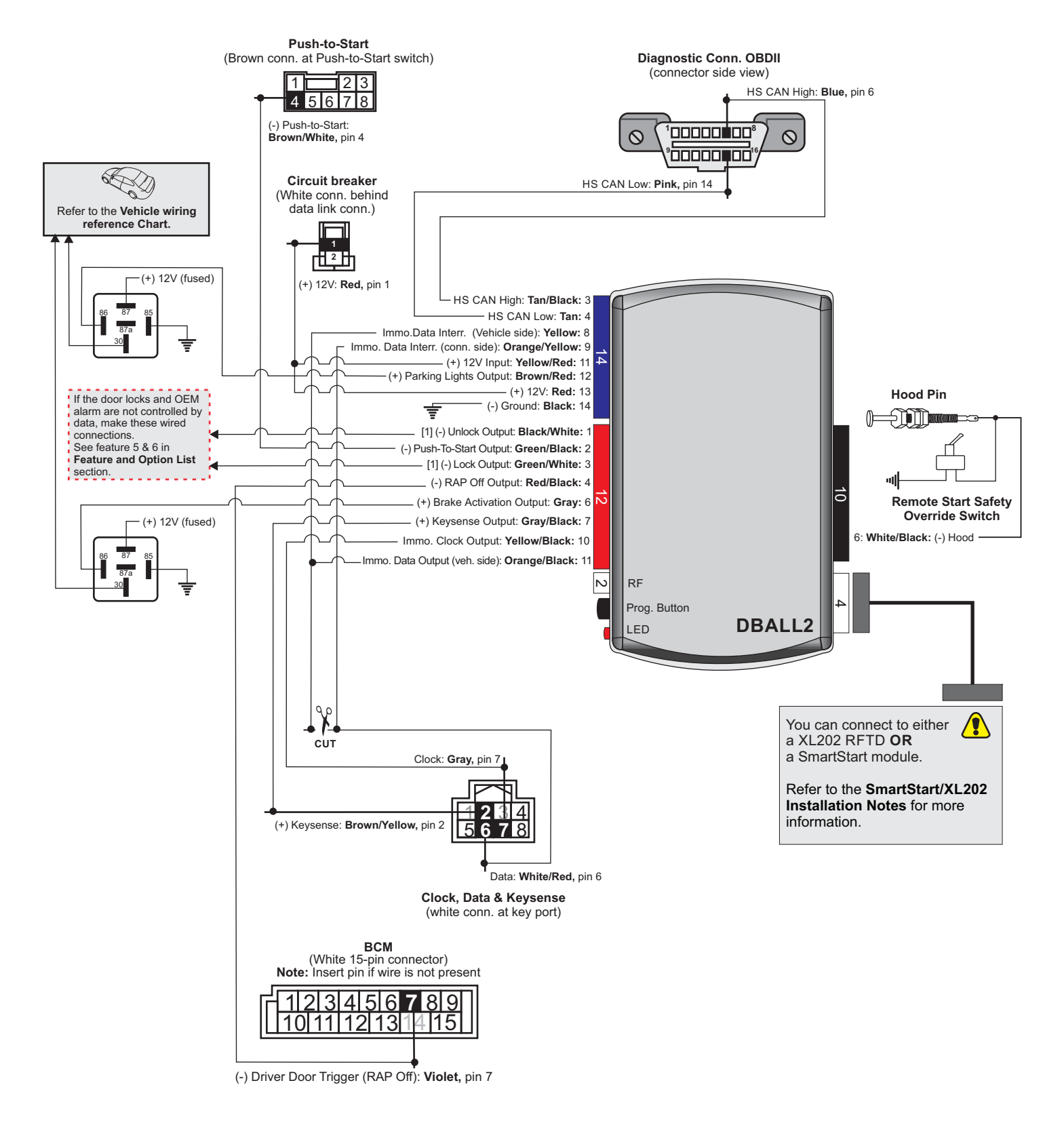

[1] These wires are optional connections and are only required if features 'OEM Security Disarm on Data' & 'Door Lock Control On Data' are disabled. See Feature & Option List section.

# DIRECTED.

XPRESS**KIT** Rev.: 20170817

Page 9

# Type 2 - Vehicle Wiring Reference Chart

| ١                      | Vire Information | 1   | Connector Information |                                         |       |      |
|------------------------|------------------|-----|-----------------------|-----------------------------------------|-------|------|
| Function               | Color            | Pin | Polarity              | Location                                | Color | Pins |
| Infiniti M35 (Smart Ke | y) 2006-2010     |     |                       |                                         |       |      |
| Push-To-Start          | Brown/White      | 4   | (-)                   | PTS Connector.                          | Brown | 8    |
| Keysense               | Brown/Yellow     | 2   | (+)                   | Key Port Connector.                     | White | 8    |
| Clock                  | Gray             | 7   | Data                  | Key Port Connector.                     | White | 8    |
| Data                   | White/Red        | 6   | Data                  | Key Port Connector.                     | White | 8    |
| Brake                  | Pink/Blue        | 2   | (+)                   | Brake Switch.                           | White | 4    |
| Driver Door Trigger    | Violet           | 7   | (-)                   | BCM behind glove box.                   | White | 15   |
| Lock                   | (Empty pin)      | 5   | (-)                   | BCM behind glove box.                   | White | 15   |
| Unlock                 | (Empty pin)      | 6   | (-)                   | BCM behind glove box.                   | White | 15   |
| Parking Lights         | Red/Blue         | 1   | (+)                   | Dimmer Switch.                          | White | 3    |
| HS CAN High            | Blue             | 6   | Data                  | Diagnostic Conn (OBDII)                 | Black | 16   |
| HS CAN Low             | Pink             | 14  | Data                  | Diagnostic Conn (OBDII)                 | Black | 16   |
| 12V                    | Red              | 1   | (+)                   | Circuit breaker behind Diagnostic Conn. | White | 2    |

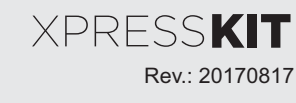

Page 10

## SmartStart/XL202 Installation Notes

The DBALL Remote Start Ready (RSR) solution offers three (3) configuration options to control your system; 3x OEM Lock Remote Start Activation, RF Kits or SmartStart (all sold separately). This section provides specific installation information for SmartStart and XL202.

### SmartStart Revision A

SmartStart is **optional** and not included. It MUST be purchased separately.

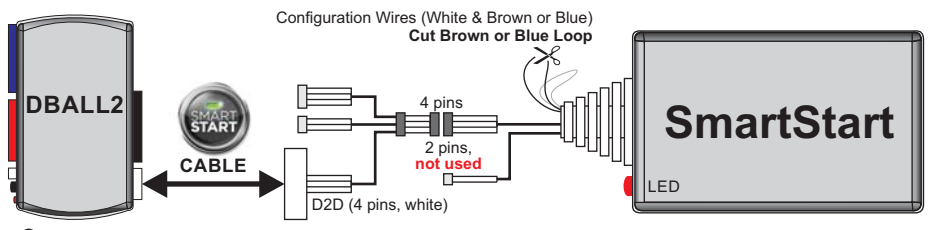

The modules must be connected in a specific order. Refer to the Module Programming section for more information.

### SmartStart Revision B

SmartStart is optional and not included. It MUST be purchased separately.

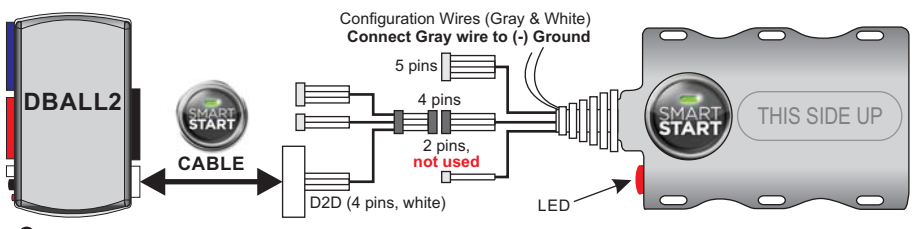

The modules must be connected in a specific order. Refer to the **Module Programming** section for more information.

## **RF Kit**

The optional XL202 and antenna are not included and MUST be purchased separately.

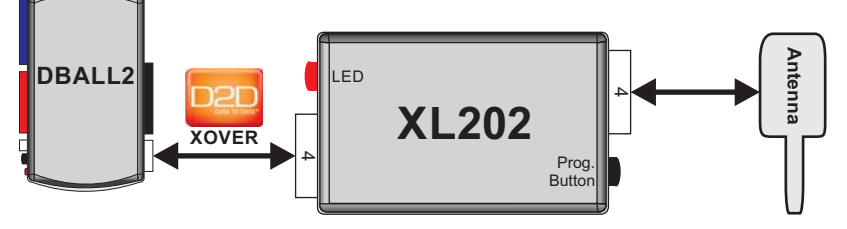

1. Use the D2D Crossover (XOVER) cable that is provided with XL202, and NOT the one in the DBALL package. 2. The modules must be connected in a specific order. Refer to the **Module Programming** section for more information.

## **RF Kit & PKE Combination**

Refer to the Passive Keyless Entry (PKE) Installation Guide (N2102T) for detailed wiring information.

### **RF Kit, PKE & SmartStart BT Combination**

Refer to the Passive Keyless Entry (PKE) Installation Guide (N2102T) for detailed wiring information.

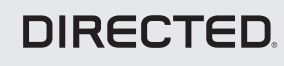

XPRESS**KIT** Rev.: 20170817

## **Module Programming**

Refer to the LED Diagnostics section on page 15 for more information and for troubleshooting purposes.

#### Important

Make all the required connections to the vehicle, as described in the wiring diagram(s) found in this guide, and double check to ensure everything is correct prior to moving onto the next step.

**Note:** Before connecting either the XL202 or SmartStart module to DBALL, it is important to ensure that the proper feature and function programming is selected using XpressVIP (version 4.5 or higher). Visit www.directechs.com to download the latest version of the application.

tablet.

instructions

Warning! To take advantage of advanced features, you must use XpressVIP 4.5 (and higher) or the Directechs Mobile app.

#### Flashing a module using your computer:

- 1. Connect the interface module to your computer using the XKLoader2.
- 2. Go to www.directechs.com using Internet Explorer, and select the **Config for RSR** button.
- 3. Follow the instructions to select your vehicle, installation type, and configure your options.
- 4. Once you have configured the firmware options, click on the **FLASH** button.

When the flashing operation is successful, you can proceed with the programming instructions below.

#### SmartStart Installation

- The DBALL module must be disconnected from any power source before SmartStart can be connected to it. Failing to do so could damage DBALL.
- a. To ensure that the D2D communication between SmartStart and DBALL works properly, the Gray wire must be connected to a ground source (**Rev B** SmartStart), and the Brown or Blue loop must be cut (**Rev A** SmartStart).
- **b.** Do **NOT** connect the 2-pin harness (on SmartStart). Power and ground will be provided by the DBALL D2D connector.

Connect SmartStart to DBALL using the D2D port.

# OR

1

#### XL202 Installation

Connect XL202 to DBALL using the D2D port.

Connect the 10-pin, 12-pin and 14-pin harnesses to DBALL, then wait until the LED turns ON solid red.

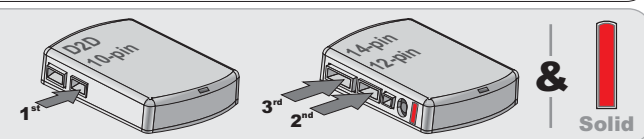

SmartStart

Flashing a module using your smartphone or tablet

2. Launch the Directechs Mobile app on your smartphone or

3. Select FLASH YOUR MODULE and follow the on screen

1. Connect the interface module to your XKLoader3.

Ensure that every key fob except one is located at a minimum of 10 feet (3 meters) away from the vehicle BEFORE proceeding with the following programming sequence. (for Infiniti M35 skip to next page)

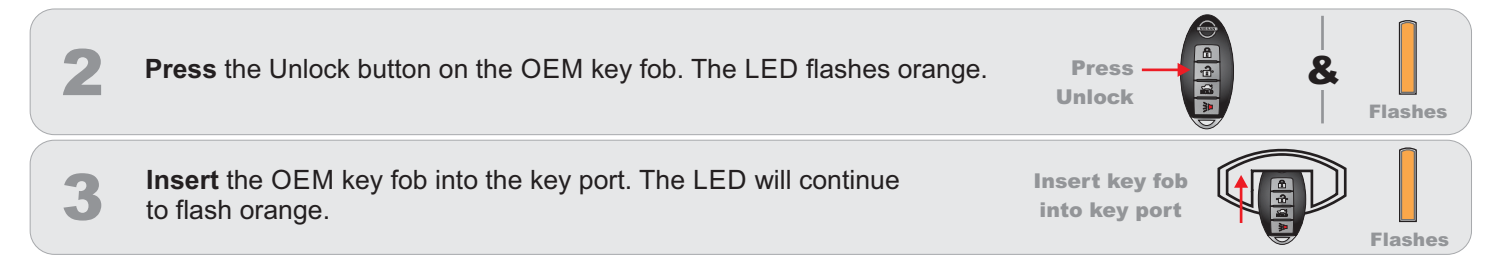

Go to the next page to complete the module programming.

You have successfully completed the module programming sequence.

# DIRECTED.

Page 11

XPRESSKIT Rev.: 20170817

Page 12

## **Module Programming**

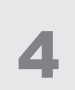

Press and hold the brake pedal until LED flashes green 3 seconds then goes off.

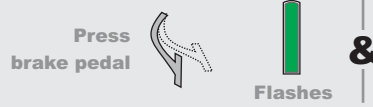

Off

The module is now programmed.

### Troubleshooting:

If the LED continues to flash orange after 15 seconds at step 4, press and hold the programming button until the LED flashes red. When you release the programming button, the LED starts flashing orange again. Repeat step 4.

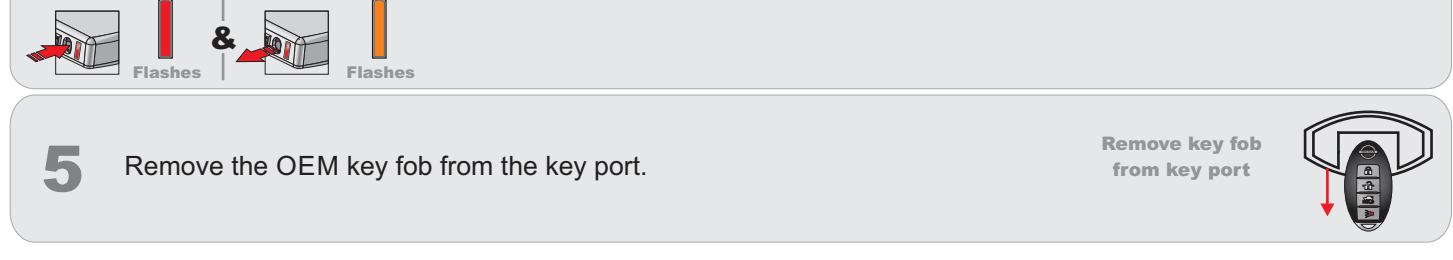

You have successfully completed the module programming sequence.

## Module Programming: Infiniti M35

(step 1 is identical for all vehicles in this firmware - see previous page.)

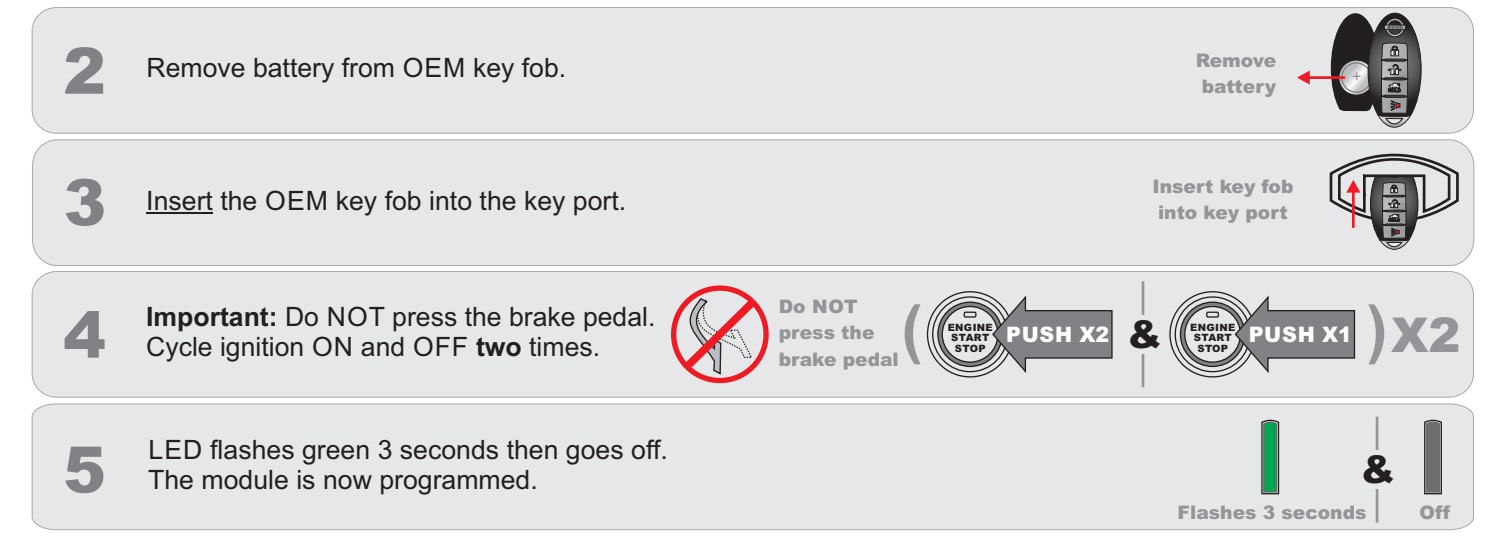

You have successfully completed the module programming sequence.

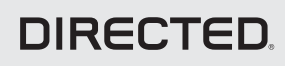

If required for your installation, connect the 10-pin & 12-pin

**Module Reset** 

2

A module reset will only erase programming performed in the previous steps. All settings (firmware) and settings flashed to the module using the web config tool will not be affected.

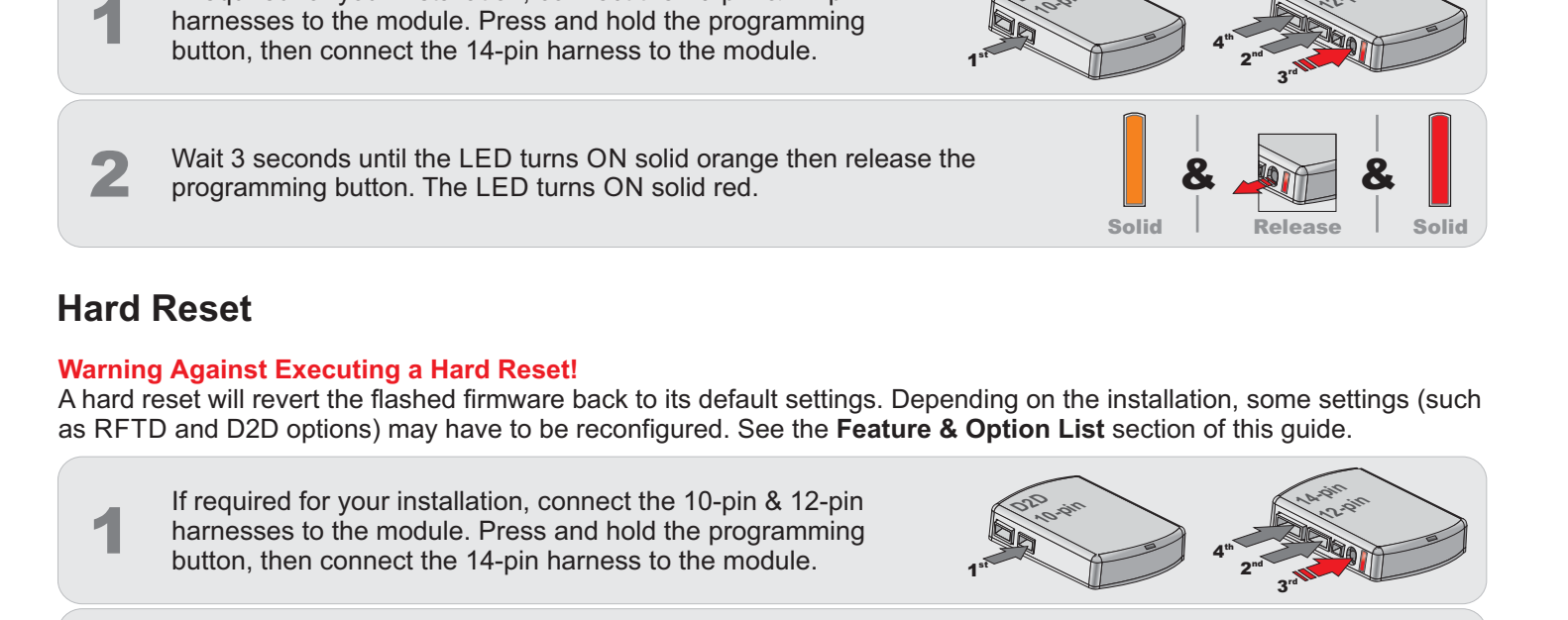

Wait 3 seconds until the LED turns ON solid orange, and wait 10 more seconds until the LED starts to flash orange and red.

Release the programming button. The LED turns ON solid red.

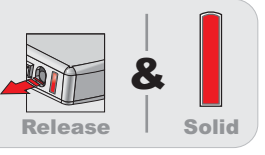

Flashes

Solid

Page 13

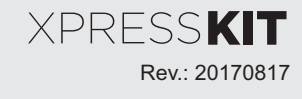

# **Feature & Option List**

It is recommended to configure all the features and options listed below using the configuration tool found on the module flashing page on www.directechs.com. The web offers more options; however, manual configuration of the features is possible using the information on this page.

#### \* Default Option

| Feat. | Operation     | Flashes / Option | Description                                                                                                    |
|-------|---------------|------------------|----------------------------------------------------------------------------------------------------|
|       |               | 1. No RF Output* | Module is connected to a remote starter using a standard installation.                                                         |
| 1     | Type          | 2. RFTD Output   | Module is connected to an XL202 using an RSR or RXT installation (when available).                                             |
|       | туре          | 3. SmartStart    | Module is connected to SmartStart using an RSR or RXT installation (when available).                                           |
|       | Automatic     | 1. Disabled*     | The vehicle doors will not lock automatically.                                                                                 |
| 2     | Controlled    | 2. Ignition      | The vehicle doors will lock when ignition is turned ON and unlock when ignition is OFF.                                        |
| 2     | Doorlock      | 3. Brake         | The vehicle doors will lock when the brake pedal is applied and unlock when ignition is OFF.                                   |
|       | DOOT LOCK     | 4. Speed         | The vehicle doors will lock when speed is sensed and unlock when ignition is OFF.                                              |
|       |               |                  | The OEM alarm will not be controlled by the interface upon remote start. No disarm or arm command will be executed at the      |
|       |               | 1. Disabled      | beginning or end of the sequence; it must be controlled by the Remote Starter.                                                 |
|       | Smart OEM     |                  | Smart OEM Alarm Control will behave like a standard Safelock feature on a remote starter. It will unlock at the beginning of   |
| 3     | Alarm Control | 2. Salelock      | the sequence, and relock after start and shutdown.                                                                             |
|       | Alarm Control |                  | Smart OEM Alarm Control will synchronize with the OEM alarm so that it will disarm and rearm the vehicle in the remote start   |
|       |               | 3. Enabled*      | sequence, only when required. Smart OEM Alarm Control will monitor the alarm and door lock status to detect if the disarm      |
|       |               |                  | or rearm is required. If the vehicle is unlocked or is not equipped with factory alarm, the disarm/rearm will not be executed. |
| Λ     | Parking Light | 1. Disabled      | The remote starter parking lights wire must be connected in the vehicle.                                                       |
| 4     | Control On    | 2. Enabled*      | The parking lights will be controlled by CAN wires.                                                                            |
|       | OEM Security  | 1. Disabled      | The vehicle is not equipped with an OEM alarm.                                                                                 |
| 5     | Disarm On     | 2 Frachlad*      | This feature must be enabled when the vehicle is equipped with an OEM security alarm. The alarm original to the vehicle is     |
|       | Data          | z. Enabled       | disarmed using the bypass and Push-to-Start (PTS) button.                                                                      |
|       |               | 1. Disabled      | The remote starter door lock wires must be connected in the vehicle.                                                           |
|       | Door Lock     | 2. Enabled -     | Works for most Europeon webial or                                                                                              |
| 6     | Control On    | Type1(EU)        | works for most european venicles.                                                                                              |
|       | Data          | 3. Enabled -     | Works for most North American vehicles.                                                                                        |
|       |               | Type2 (US)*      | (We've noticed that some North American vehicles need to be set to "Type 1 (EU)" to work properly.)                            |

## **Feature Programming**

#### To enter feature programming routine

- Turn the ignition ON, then OFF.
- Within 5 seconds, press and HOLD the programming button until the LED turns ON orange (after 3 seconds). Release the Programming button.
- The LED will flash green once slowly to indicate the feature number is 1. After a short delay, the LED flashes red rapidly to indicate the current option of feature 1 (i.e. 1x green followed by 1x red indicates feature 1 is set to option 1). The flashing sequence will repeat until a new command is entered.

#### Changing feature options

- Press the lock/arm or unlock/disarm button on aftermarket transmitter to change the option of the selected feature.
- The LED flashes red rapidly the number of times equal to the current option number. After a short delay, the LED flashes green slowly the number of times to indicate the current feature. The flashing sequence will repeat until a new command is entered.

#### Accessing another feature

- Press and release the programming button a number of times to advance from the current feature to the next desired feature.
- The LED flashes green slowly the number of times equal to the feature number. After a short delay, the LED flashes red rapidly to indicate the current option of the current feature. The flashing sequence will repeat until a new command is entered.

#### When the maximum number of features or options is reached, the LED will start flashing again from the first feature or option.

#### Once a feature is programmed

- Other features can be programmed.
- The feature programming can be exited.

#### Exiting feature programming

- No activity for 30 seconds; after 30 seconds, the LED will turn ON orange for 2 seconds to confirm the end of the programming sequence.
  - OR
- Press and HOLD the programming button for 3 seconds. After 3 seconds, the LED will turn ON orange for 2 seconds to confirm the end of the programming sequence.

# DIRECTED

Programming Button

XPRESS KIT Rev.: 20170817

Page 15

# **LED Diagnostics & Troubleshooting**

| LED                         | Description                                                          | Troubleshooting                                                                                                    |
|-----------------------------|----------------------------------------------------------------------|----------------------------------------------------------------------------------------------------|
| Module Prog                 | gramming                                                             |                                                                                                    |
| Off                         | Module has no power.                                                 | Make sure the D2D harness is connected or that the 12<br>Volt is present between the red and black wires. If the<br>12 Volt is present, the module may be defective.                                                                                        |
| Solid red                   | Waiting to begin the programming sequence.                           | Ensure the correct programming procedure is being followed.                                                                                                    |
| Flashes red<br>& green      | Initialization failed.                                               | Reset the module and complete the programming again.<br>If the issue persists, please contact Technical Support.                                                                                                    |
| Solid orange                | Transponder functions were skipped.                                  | (If compatible) when RXT mode is not desired or<br>convenience features are needed, please reset and<br>reprogram the module.                                                                                                    |
| Flashes<br>green            | All required CAN networks has been detected.                         | Normal operation.                                                                                                    |
| Flashes<br>orange           | 1 of 2 CAN networks has been detected.                               | Normal operation                                                                                                    |
| Flashes<br>orange<br>slowly | Key2GO initiated.                                                    | Please follow the steps indicated in "Module programming" to complete the Key2GO programming.                                                                                                    |
| Solid green<br>x 3 secs     | Module was successfully programmed with all functions.               | Normal operation                                                                                                    |
| Solid orange x 3 secs       | Module was successfully programmed without<br>transponder functions. | Normal operation.                                                                                                    |
| Module Prog                 | gramming - Error Codes                                               |                                                                                                    |
| Flashes red<br>× 1          | CAN2 not detected.                                                   | Check the CAN2 Orange/Green and Orange/Brown wire<br>connections. Wake up the data bus by turning the<br>ignition on and try again. If your installation does not<br>require this connection, skip this step by pressing the<br>programming button 5 times. |
| Flashes red<br>x 1          | J1850 not detected.                                                  | Check the J1850 wire connection. Wake up the data bus by turning the ignition on and try again.                                                                                                    |
| Flashes red<br>x 2          | CAN1 not detected.                                                   | Check the CAN1 Tan and Tan/Black wire connections.<br>Wake up the data bus by turning the ignition on and try<br>again. If your installation does not require this<br>connection, skip this step by pressing the programming<br>button 5 times.             |
| Flashes red<br>x 3          | Bypass data not detected.                                            | Check the bypass line connection. If more than one wire<br>is used, make sure they are not inverted. Ensure the<br>vehicle still operates correctly using the factory key.                                                                                  |
| Flashes red<br>x 4          | Bypass processing error.                                             | The bypass calculation failed. Reset the module and try again. If the condition persists, please contact Technical Support.                                                                                                    |
| Flashes red<br>x 5          | ISO 1 not detected.                                                  | The Yellow/Black wire did not detect the expected signal. Refer to "Installation (wiring diagrams & vehicle wiring reference charts)" to check the connections.                                                                                             |
| Flashes red<br>x 6          | ISO 2 not detected.                                                  | The Orange/Black wire did not detect the expected signal. Refer to "Installation (wiring diagrams & vehicle wiring reference charts)" to check the connections.                                                                                             |
| Flashes red<br>x 7          | MUX not detected.                                                    | The Violet/Green or Violet/Brown wire did not detect the expected voltage value. Refer to "Installation (wiring diagrams & vehicle wiring reference charts)" to check the connections.                                                                      |

# DIRECTED.

XPRESS**KIT** Rev.: 20170817

Page 16

| LED                                       | Description                                                                      | Troubleshooting                                                                                                    |
|-------------------------------------------|----------------------------------------------------------------------------------|----------------------------------------------------------------------------------------------------|
| External mo                               | dule synchronization                                                             |                                                                                                    |
| (Flashes red,<br>red then<br>orange) x 10 | OBDII feature is not supported.                                                  | The diagnostic data bus was not detected, therefore the SmartStart features will be limited.                                                        |
| Activation G                              | round When Running (Status)                                                      |                                                                                                    |
| Flashes<br>green                          | Ground When Running (Status) command received.                                   | The module has initialized the remote start sequence.                                                                                               |
| Flashes red<br>& orange                   | Ignition ON command received.                                                    | The module has received the Ignition ON command and is processing the remote start sequence.                                                        |
| Flashes<br>green<br>quickly               | Start ON command received.                                                       | The module has received the Start ON command and is processing the remote start sequence.                                                           |
| Flashes red<br>x 10                       | PTS shutdown error.                                                              | The PTS output from the module was not activated due to safety protection.                                                                          |
| Flashes red<br>x 21                       | CAN bus incorrectly detected.                                                    | Verify the CAN1 and CAN2 connections. Refer to<br>"Installation (wiring diagrams & vehicle wiring reference charts)" to check the connections.      |
| Commands                                  |                                                                                  |                                                                                                    |
| Flashes<br>orange x 1                     | LOCK command received.                                                           |                                                                                                    |
| Flashes<br>orange x 2                     | UNLOCK command received.                                                         |                                                                                                    |
| Flashes<br>orange x 3                     | TRUNK command received.                                                          | If the bypass module fails to flash, it did not receive the                                                                                         |
| Flashes<br>orange x 4                     | AUX1 command received.                                                           | signal. Commands can come from RF or D2D.                                                                                                    |
| Flashes<br>orange x 5                     | AUX2 command received.                                                           |                                                                                                    |
| Flashes<br>orange x 6                     | AUX3 command received.                                                           |                                                                                                    |
| Shutdown c                                | odes                                                                             |                                                                                                    |
| Flashes<br>green x 1                      | Takeover successful.                                                             | Normal operation.                                                                                                    |
| Flashes red<br>x 1                        | Runsafe was not disabled.                                                        | No UNLOCK command was received prior to opening the door, or the 45 second timer expired in takeover mode.                                          |
| Flashes red<br>x 2                        | Brake was not detected.                                                          | The brakes were not detected, which prevents the system from shutting down the vehicle.                                                             |
| Flashes red<br>x 3                        | Smart key was not detected.                                                      | The smart key was not detected, which prevents the system from shutting down the vehicle.                                                           |
| Flashes red<br>x 4                        | Speed was detected.                                                              | The vehicle was detected as moving, which prevents the system from shutting it down.                                                                |
| RSR codes                                 |                                                                                  |                                                                                                    |
| Flashes red<br>x 7                        | 3x OEM Lock Remote Start Activation was attempted when RFTD feature is disabled. | Activated from Web automatically when using RSR flash<br>tool or can be done manually. Refer to feature<br>programing section for more information. |
| Flashes red<br>x 9                        | Feature error.                                                                   | An RSR feature file mismatch was detected. Please contact Technical Support.                                                                        |

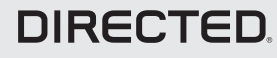

# **Parking Light Error Codes**

The parking lights on your vehicle will flash a specific number of times 3 seconds following an unscheduled shutdown or failure to start. Each flashing pattern is described below.

| Flashes | Diagnostic                                                |
|---------|-----------------------------------------------------------|
| 1       | Runtime expired.                                          |
| 2       | Over-rev shutdown.                                        |
| 3       | Low/No RPM.                                               |
| 4       | Transmitter shutdown.                                     |
| 5       | Brake shutdown.                                           |
| 6       | Hood shutdown/Remote start safety override switch is ON*. |
| 7       | Remote start safety override switch is ON*.               |

\* If the vehicle hood status is supported through data, it will also report a 7 flash safety override code.

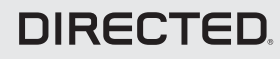

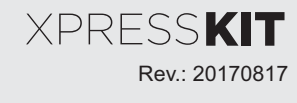

Page 18

## Limited One Year Consumer Warranty

For a period of ONE YEAR from the date of purchase of a Directed Electronics remote start or security product, Directed Electronics. ("DIRECTED") promises to the original purchaser, to repair or replace with a comparable reconditioned piece, the security or remote start accessory piece (hereinafter the "Part"), which proves to be defective in workmanship or material under normal use, provided the following conditions are met: the Part was purchased from an authorized DIRECTED dealer; and the Part is returned to DIRECTED, postage prepaid, along with a clear, legible copy of the receipt or bill of sale bearing the following information: consumer's name, address, telephone number, the authorized licensed dealer's name and complete product and Part description.

This warranty is nontransferable and is automatically void if the Part has been modified or used in a manner contrary to its intended purpose or the Part has been damaged by accident, unreasonable use, neglect, improper service, installation or other causes not arising out of defect in materials or construction.

TO THE MAXIMUM EXTENT ALLOWED BY LAW, EXCEPT AS STATED ABOVE, ALL WARRANTIES, INCLUDING BUT NOT LIMITED TO EXPRESS WARRANTY, IMPLIED WARRANTY, WARRANTY OF MERCHANTABILITY, FITNESS FOR PARTICULAR PURPOSE AND WARRANTY OF NONINFRINGEMENT OF INTELLECTUAL PROPERTY, ARE EXPRESSLY EXCLUDED; AND DIRECTED NEITHER ASSUMES NOR AUTHORIZES ANY PERSON OR ENTITY TO ASSUME FOR IT ANY DUTY, OBLIGATION OR LIABILITY IN CONNECTION WITH ITS PRODUCTS. DIRECTED HEREBY DISCLAIMS AND HAS ABSOLUTELY NO LIABILITY FOR ANY AND ALL ACTS OF THIRD PARTIES INCLUDING DEALERS OR INSTALLERS. DIRECTED IS NOT OFFERING A GUARANTEE OR INSURANCE AGAINST VANDALISM, DAMAGE, OR THEFT OF THE AUTOMOBILE, ITS PARTS OR CONTENTS, AND DIRECTED HEREBY DISCLAIMS ANY LIABILITY WHATSOEVER, INCLUDING WITHOUT LIMITATION, LIABILITY FOR THEFT, DAMAGE, OR VANDALISM. IN THE EVENT OF A CLAIM OR A DISPUTE INVOLVING DIRECTED OR ITS SUBSIDIARY, THE PROPER VENUE SHALL BE SAN DIEGO COUNTY IN THE STATE OF CALIFORNIA. CALIFORNIA STATE LAWS AND APPLICABLE FEDERAL LAWS SHALL APPLY AND GOVERN THE DISPUTE. THE MAXIMUM RECOVERY UNDER ANY CLAIM AGAINST DIRECTED SHALL BE STRICTLY LIMITED TO THE AUTHORIZED DIRECTED DEALER'S PURCHASE PRICE OF THE PART. DIRECTED SHALL NOT BE RESPONSIBLE FOR ANY DAMAGES WHATSOEVER, INCLUDING BUT NOT LIMITED TO, ANY CONSEQUENTIAL DAMAGES, INCIDENTAL DAMAGES, DAMAGES FOR THE LOSS OF TIME, LOSS OF EARNINGS, COMMERCIAL LOSS, LOSS OF ECONOMIC OPPORTUNITY AND THE LIKE. NOTWITHSTANDING THE ABOVE, THE MANUFACTURER DOES OFFER A LIMITED WARRANTY TO REPLACE OR REPAIR AT DIRECTED'S OPTION THE PARTAS DESCRIBED ABOVE.

This warranty only covers Parts sold within the United States of America and Canada. Parts sold outside of the United States of America or Canada are sold "AS-IS" and shall have NO WARRANTY, express or implied. Some states do not allow limitations on how long an implied warranty will last or the exclusion or limitation of incidental or consequential damages. This warranty gives you specific legal rights and you may also have other rights that vary from State to State. DIRECTED does not and has not authorized any person or entity to create for it any other obligation, promise, duty or obligation in connection with this Part. For further details relating to warranty information of Directed products, please visit the support section of DIRECTED's website at: www.directed.com

920-10012-01 2013-07

This Interface kit / Data Bus Interface part has been tested on the listed vehicles. Other vehicles will be added to the select vehicle list upon completion of compatibility testing. Visit website for latest vehicle application guide. DISCLAIMER: Under no circumstances shall the manufacturer or the distributors of the bypass kit / data bus interface part(s) be held liable for any consequential damages sustained in connection with the part(s) installation. The manufacturer and it's distributors will not, nor will they authorize any representative or any other individual to assume obligation or liability in relation to the interface kit / data bus interface part(s) other than its replacement. N.B.: Under no circumstances shall the manufacturer and distributors of this product be liable for consequential damages sustained in connection with this product and neither assumes nor authorizes any representative or other person to assume for it any obligation or liability other than the replacement of this product only.

Protected by U.S. Patents: 5,719,551; 6,011,460 B1 \*; 6,243,004 B1; 6,249,216 B1; 6,275,147 B1; 6,297,731 B1; 6,346,876 B1; 6,392,534 B1; 6,529,124 B2; 6,696,927 B2; 6,756,885 B1; 6,756,886 B2; 6,771,167 B1; 6,812,829 B1; 6,924,750 B1; 7,010,402 B1; 7,015,830 B1; 7,031,826 B1; 7,046,126 B1; 7,061,137 B1; 7,068,153 B1; 7,205,679 B1; Cdn. Patent: 2,320,248; 2,414,991; 2,415,011; 2,415,023; 2,415,027; 2,415,038; 2,415,041; 2,420,947; 2,426,670; 2,454,089; European Patent: 1,053,128; Pat. Pending: 2,291,306. Made in Canada.

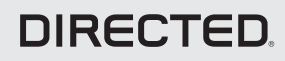

## Quick Reference Guide

DBALL2-NISS3HT Remote Start Ready (RSR) Installation

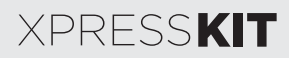

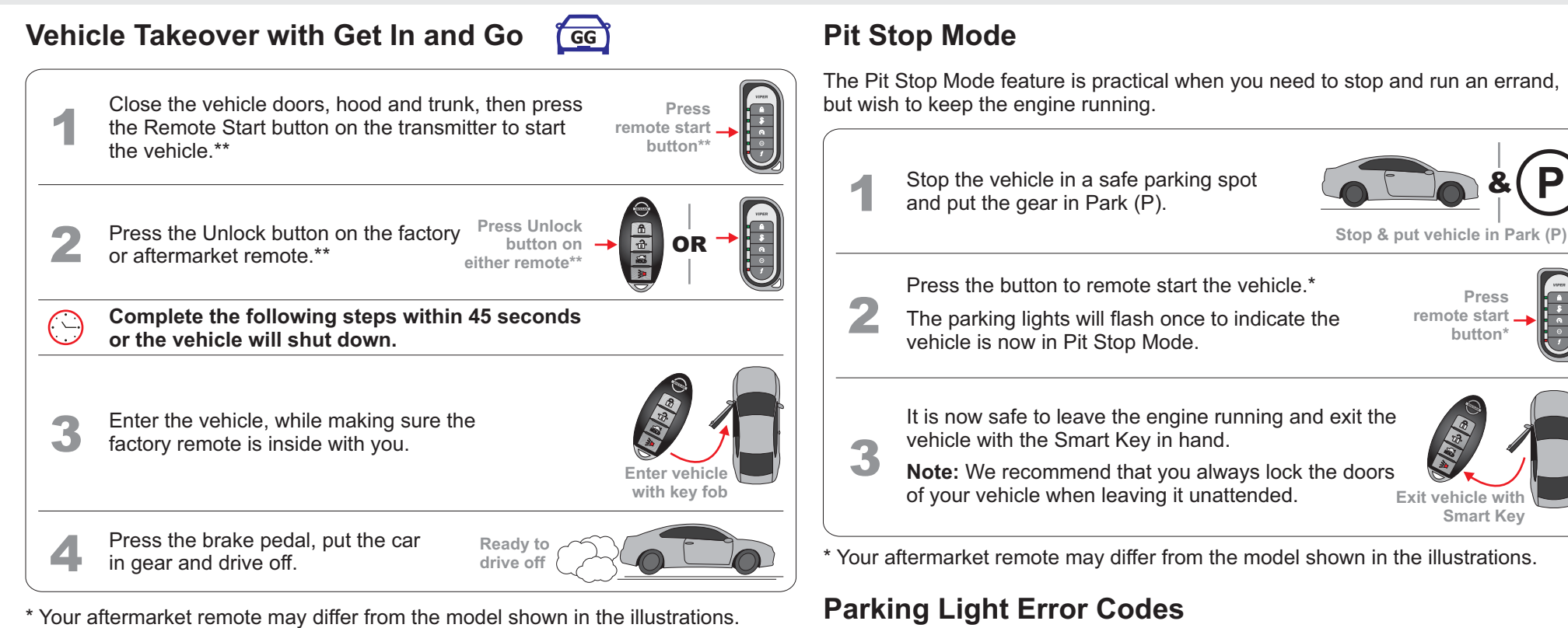

## Get In and Go

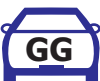

Get In and Go is designed to provide users with easy takeover when entering their Push-to-Start (PTS) equipped vehicle, once it has been remote started.

Typically, users would have to remote start their vehicle, then get inside and press the vehicle start button to perform a takeover. There is therefore a physical action required to drive away. With Get In and Go technology, you simply remote start the vehicle, unlock the doors, get in and go... Nothing to do but put the gear in drive and enjoy your vehicle.

This unique feature monitors a variety of parameters such as the key fob, vehicle speed sensor and door sensor, in order to perform takeover securily.

The parking lights on your vehicle will flash a specific number of times 3 seconds following an unscheduled shutdown or failure to start. Each flashing pattern is described below.

| Flashes | Diagnostic                                                |
|---------|-----------------------------------------------------------|
| 1       | Runtime expired.                                          |
| 2       | Over-rev shutdown.                                        |
| 3       | Low/No RPM.                                               |
| 4       | Transmitter shutdown.                                     |
| 5       | Brake shutdown.                                           |
| 6       | Hood shutdown/Remote start safety override switch is ON*. |
| 7       | Remote start safety override switch is ON*.               |

\* If the vehicle hood status is supported through data, safety override switch input will report 7 flashes.

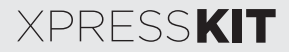

## **Remote Start Ready (RSR)**

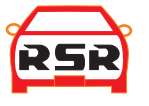

Remote Start Ready (RSR) is a function that enables the interface module to remote start the vehicle completely on its own. Consequently, there is no need for an aftermarket or an OEM remote starter in order to start the vehicle from a distance.

# **3x OEM Lock Remote Start Activation**

This solution includes the option to remote start your vehicle by pressing the Lock button 3 times consecutively. If your vehicle allows the OEM remote to remain active while the engine is running, you may shut down your remote starter by pressing the Lock button 3 times once more.

Note: The range offered by OEM remotes is limited and typically requires you to be within eyesight of the vehicle to control it.

The horn beep feature must be enabled for the 3x OEM Lock Remote Start Activation feature to work properly. To enable the horn beep feature: Press and hold the Lock and Unlock buttons from the OEM remote for at least 2 seconds.

# List of Available Commands

Note that the information below is for Viper, Clifford and Python models. Icons and commands may differ depending on the remote brand and model purchased. Refer to your authorized installation center for more information.

| Button(s)  | Actions                                                                                                    |
|------------|----------------------------------------------------------------------------------------------------|
|            | Press & hold for 1 second to lock.                                                                            |
| <b>S</b>   | Press & hold for 1 second to unlock.                                                                          |
| $\bigcirc$ | Press & hold for 1 second to remote start.                                                                    |
| AUX        | Press & hold for 5 seconds to activate the trunk release (optional).                                          |
| f x1 + 🗪   | Press $f$ once, then $\textcircled{\mbox{\ once}}$ to activate the rear hatch/tail glass release (optional).* |
| f x3 + 🐼   | Press $f$ 3 times, then $\textcircled{O}$ to activate the panic mode.                                         |
| ∫ x1 + 🔿   | Press $f$ once, then $\bigcirc$ to reset the remote starter runtime.                                          |

\* This output is configurable. see your authorized installation center for more information.

### Quick Reference Guide DBALL2-NISS3HT Remote Start Ready (RSR) Installation

## **SmartStart Compatible**

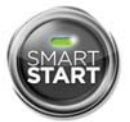

This system is compatible with Directed SmartStart 3.0. For a complete list of supported features, please visit www.mysmartstart.com.

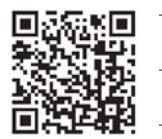

### What is SmartStart?

Now you can remote start, lock and unlock your car just by pushing a button on your smartphone; using the SmartStart App from Directed, the leader in vehicle security and remote start. The simple graphical interface gives you control over the following features of your installed remote start or security with remote start system:

- Lock/Arm
- Unlock/Disarm
- · Remote Car Starter
- Trunk Release
- Panic
- Aux Channels

You can also control multiple vehicles – great for families – and assign more than one user to control a vehicle. It's easy with SmartStart!

But, this is only the beginning! SmartStart is loaded with additional features including GPS tracking, SmartSchedule, vehicle status, roadside assistance, home control, parked car finder and more.

3.0 enables a "Cloud-Connected Car" like never before, providing an entirely new level of 2-way interaction with your vehicle. Connectivity is managed through the Directed Cloud Services (DCS) network linking car, app, end user, and the Internet.

For more information, visit www.mysmartstart.com.

### Notes

XPRESSKIT